## HTMLではRGB値を使ってカラー表示しています。

RGB値とは,光の三原色である RED・GREEN・BLUE の比率を16進数で表現したもので,各色を2桁の16進数で表現しています。各色の掛け合わせで他の色が表現されていきます。

| < F O N T                                                                                                    | C O L O R = " #                                            | "                                                  | > ~                         | <                     | 71             | = 0       | NT          | >   |
|----------------------------------------------------------------------------------------------------|------------------------------------------------------------|----------------------------------------------------|-----------------------------|-----------------------|----------------|-----------|-------------|-----|
| < F O N T > ?<br>印合計 6 桁の<br><font td="" ~<=""><td>タグで挟さんだテキストに部<br/>D16進数表記の先頭に#を<br/>COLOR="Yellow"&gt;のよ</td><td>3<b>分的な色の指定</b><br/>2<b>つけた数値を</b>記<br/>うに, 直接色名を</td><td><b>ごができ</b><br/>日入する<br/>記書き込</td><td><b>ます</b><br/>方法<br/>む方</td><td>。<br/>と<br/>法が</td><td>あり</td><td>ます。</td><td></td></font> | タグで挟さんだテキストに部<br>D16進数表記の先頭に#を<br>COLOR="Yellow">のよ        | 3 <b>分的な色の指定</b><br>2 <b>つけた数値を</b> 記<br>うに, 直接色名を | <b>ごができ</b><br>日入する<br>記書き込 | <b>ます</b><br>方法<br>む方 | 。<br>と<br>法が   | あり        | ます。         |     |
| < B O D Y                                                                                                    | B G C O L O R = "#                                         | 33                                                 | > ~                         | <                     | /              | зо        | DY          | >   |
| ページの背景に<br>印合計 6 桁の<br>< B O D Y B (                                                                                                    | 色をつけるときに使い,バ<br>1 6 進数表記の先頭に#を<br>G C O L O R = "Aqua " >の | ックグラウンド<br>つけた数値を記,<br>)ように , 直接色                  | カラー(<br>入する)<br>と名を書        | の意吻<br>方法 &<br>持き込    | 未が。<br>と<br>む方 | あり<br>ī法た | ます。<br>があり  | ます。 |
| <hr/> HRCO                                                                                                    | L O R = "#                                                 | " >                                                |                             |                       |                |           |             |     |
| 横罫線に色をつ<br>印合計6桁の<br><hr coi<="" td=""/> <td>♪けるときに使います。<br/>○16進数表記の先頭に#を^<br/>LOR= "Navy " &gt;のように</td> <td>つけた数値を記.<br/>: , 直接色名を書</td> <td>入する<br/>き込む</td> <td>方法 ∂<br/>〕方法</td> <td>とがあ</td> <td>らりま</td> <td><b>ミす</b>。</td> <td></td>                                                                 | ♪けるときに使います。<br>○16進数表記の先頭に#を^<br>LOR= "Navy " >のように        | つけた数値を記.<br>: , 直接色名を書                             | 入する<br>き込む                  | 方法 ∂<br>〕方法           | とがあ            | らりま       | <b>ミす</b> 。 |     |

## 【課題2】の解答例

| <html><br/><heads< th=""></heads<></html>         |  |  |  |  |  |  |  |
|---------------------------------------------------|--|--|--|--|--|--|--|
| <title> 立 中学校</title>                             |  |  |  |  |  |  |  |
| <u></u>                                           |  |  |  |  |  |  |  |
| <body bgcolor="#00FFFF"></body>                   |  |  |  |  |  |  |  |
| <body></body>                                     |  |  |  |  |  |  |  |
| <center></center>                                 |  |  |  |  |  |  |  |
| <pre><font color="#FF0000" size="6"></font></pre> |  |  |  |  |  |  |  |
| ーーーーーーーーーーーーーーーーーーーーーーーーーーーーーーーーーーーー              |  |  |  |  |  |  |  |
|                                                   |  |  |  |  |  |  |  |
|                                                   |  |  |  |  |  |  |  |
| <pre>HR COLOR="0000FF"&gt;</pre>                  |  |  |  |  |  |  |  |
| <center></center>                                 |  |  |  |  |  |  |  |
| <img_src=school_jpg></img_src=school_jpg>         |  |  |  |  |  |  |  |
|                                                   |  |  |  |  |  |  |  |
| ー<br>中学校は にあります、<br>                              |  |  |  |  |  |  |  |
|                                                   |  |  |  |  |  |  |  |
| HR COLOR="0000FF">                                |  |  |  |  |  |  |  |
| <u></u>                                           |  |  |  |  |  |  |  |
|                                                   |  |  |  |  |  |  |  |
|                                                   |  |  |  |  |  |  |  |
|                                                   |  |  |  |  |  |  |  |

## チャレンジしてみよう

1 < MARQUEE > ~ </MARQUEE> ア 「D:¥生徒¥HTML¥ren2」を選び,次の命令を付け加えなさい。

| <html></html>                                                                       | イ 「実行」-「ブラウザで表示」で確認                    |  |  |  |  |  |  |
|-------------------------------------------------------------------------------------|----------------------------------------|--|--|--|--|--|--|
| <body bgcolor="#00FFFF"></body>                                                     | しなさい。                                  |  |  |  |  |  |  |
| <pre><marquee align="TOP" behavi<="" pre=""></marquee></pre>                        | IOR=SCROLL                             |  |  |  |  |  |  |
| DIRECTION=LEFT SCROLLDELA                                                           | AY=30 ウ 入力したプログラムを「ren3」の              |  |  |  |  |  |  |
| SCROLLAMOUNT=20 LOOP=-1>                                                            | ファイル名で保存しなさい。                          |  |  |  |  |  |  |
| は<br>ようこそ 中学校へ <bf< td=""><th>R&gt;</th></bf<>                                      | R>                                     |  |  |  |  |  |  |
|                                                                                     | 「ようこそ 中学校へ」の文字が,                       |  |  |  |  |  |  |
| <img align<="" src="SCHOOL.JPG" td=""/> <th><br/>N=left&gt; 画面右から左へ流れましたね。この命令</th> | <br>N=left> 画面右から左へ流れましたね。この命令         |  |  |  |  |  |  |
|                                                                                     | は、スクロールする文字列を作るときに                     |  |  |  |  |  |  |
|                                                                                     | ―――――――――――――――――――――――――――――――――――――  |  |  |  |  |  |  |
| MARQUEE :スクローノ                                                                      | MARQUEE : スクロールする文字列を作成するタグです。         |  |  |  |  |  |  |
| ALIGN=TOP : スクロールする文字列の位置を設定します。                                                    |                                        |  |  |  |  |  |  |
| BEHAVIOR=SCROLL : スクロー                                                              | EHAVIOR=SCROLL : スクロールする文字列の動き方を設定します。 |  |  |  |  |  |  |
| DIRECTION=LEFT : スクロールする文字列のスクロール方向を設定します。                                          |                                        |  |  |  |  |  |  |
| SCROLLDELAY=30 : 再描画ま                                                               | NOLLDELAY=30 : 再描画までの秒数を設定します。         |  |  |  |  |  |  |
| SCROLLAMOUNT=20 : 再描画ま                                                              | ROLLAMOUNT=20 : 再描画までのピクセル数を設定します。     |  |  |  |  |  |  |
| LOOP=-1 : スクロー                                                                      | スクロールする文字列の表示を無限に繰り返します。               |  |  |  |  |  |  |

## 2 <部品を使ってみよう>

|                                                  | ア次の命令を付け加えなさ   |
|--------------------------------------------------|----------------|
| <html></html>                                    | <i>د</i> ۱.    |
| <pre><body background="BACK01.GIF"></body></pre> |                |
|                                                  | イ 「実行」-「ブラウザで表 |
| 1 階に校長室や職員室,事務室,<br>                             | 示」で確認しなさい。     |
| 2 階に普通教室があります。 <mark><br clear="ALL"/></mark>    |                |
| <p></p>                                          | ウ プログラムを上書き保存し |
| <img src="LINE01.GIF" width="100%"/>             | なさい。           |
|                                                  |                |
|                                                  | ページの背景や罫線がカラフ  |
|                                                  | ルになりましたね。      |
|                                                  | J              |

ページの背景や罫線に,あらかじめ準備しておいた部品を使って,ページを引き立たせることができます。「D:¥生徒¥HTML」のフォルダにそれぞれ10個の部品を入れてありますので,命令の「BA CK01,LINE01」の数値部分(01)を変えて表示し,お気に入りの部品番号をメモしておきましょう。

BACKGROUND

LINE